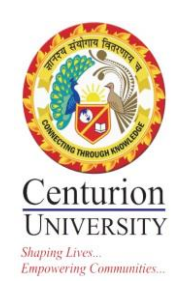

## **4. EXAMINATIONS**

### MARK ENTRY

### For Subject Type as Theory

# Click on Performance—Add Marks-- Fill up all required field--Select the class test for which you want to enter the marks & click on submit button.

|            |                     |                           | Centurion<br>UNIVERSITY           |            | Welcome, Na                     | ndakishore | Ray       |
|------------|---------------------|---------------------------|-----------------------------------|------------|---------------------------------|------------|-----------|
|            |                     | Academic year : 2018-2019 | Semester : 'Sem 2','Year','Sem 1' | My Profile | Calender Release Notes          | Logout     |           |
|            | Menu                |                           | Progressive Assessment            |            |                                 |            | Add Marks |
| 0          | Reports             |                           |                                   |            |                                 |            |           |
| -##        | Assignments         |                           | Academic Year                     |            |                                 |            |           |
| 2,         | Employee            |                           | Academic rear :                   |            | 2018-2019                       | ~          |           |
| 3          | Student             |                           | Class                             | :          | B.Tech EEE 6th Sem              | ~          |           |
| 3          | Proctor             |                           | Division                          | :          |                                 |            |           |
|            | Attendance          |                           |                                   |            | Sec-A                           | Ľ          |           |
| \$         | Apply Leave         |                           | Course/Subject                    | :          | CCEE0108 - POWER SYSTEM O       | PEF ~      |           |
| Ħ          | Grievance Complaint |                           | Batch                             | :          | FEE-6TH-PSOC                    | ~          |           |
| <b>f</b>   | Hostel              |                           | Evon Namo                         |            |                                 |            |           |
| *          | Circular            |                           | EXalli Nallie                     |            | Internal Exam                   | $\sim$     | OFF       |
| a constant | Performances        |                           | Sub-exam Name                     | :          | Class Test-I                    | ^          |           |
| 6          | E-Library           |                           |                                   |            | Class Test-II<br>Class Test III |            |           |
|            |                     |                           |                                   |            | Attendance                      | ~          |           |
|            |                     |                           |                                   |            | Assistant                       |            |           |
|            |                     |                           | (                                 | Submit     | Cancel                          |            |           |
|            |                     |                           |                                   |            |                                 |            |           |

# Once you click on submit the list of students will be visible. Select the **Avg of Best1/2/3** (**G1**) for considering two best of the three test. Enter the marks & the marks will be auto saved once you enter it. After entering click on **Freeze Class Test** to lock the marks.

-----,

.....

|          |                     | Aca      | ademic year : 20                       | )18-2019        | Semester : 'Sem 2','Year','Sem  | 1' My Profile     | Calender  | Release Notes 🖻 | Logout |                   |
|----------|---------------------|----------|----------------------------------------|-----------------|---------------------------------|-------------------|-----------|-----------------|--------|-------------------|
|          | Attendance          |          |                                        |                 |                                 |                   | _         |                 |        | Avg of<br>Best of |
| \$       | Apply Leave         |          |                                        |                 |                                 | Class Test-1      |           |                 |        | 1/2/3(61)         |
| -        | Grievance Complaint | #Sr.no   | Rolino                                 | Seat No.        | Student Name                    | Avg of Best of    | 1/2/3(G1) |                 | ~      | 0                 |
| <b>a</b> | Hostel              | 1)75.44  |                                        |                 | tion anno dataile cuill ciaible |                   | _         |                 |        | Class.            |
| 2        | Circular            | 2)If the | question paper mi<br>stion naner marks | and total marks | not same then total marks will  | 19-01-2019 -AM-   | -AM       |                 |        | Class<br>Test-T   |
| 1        | Performances        | not save | d.                                     |                 | <u>tota nana</u> ma             | MM-30.00 - (40.00 | %)        |                 |        |                   |
| Ű        | E-Library           |          |                                        |                 |                                 |                   | ,         |                 |        |                   |
|          |                     |          |                                        |                 |                                 |                   |           |                 |        |                   |
|          |                     | 1        | 160301140001                           | -               | SUBHANKHI SUBHADARSINI          |                   |           |                 |        |                   |
|          |                     | 2        | 160301140002                           | -               | MANAS MISHRA                    |                   |           |                 |        |                   |
|          |                     | 3        | 160301140003                           | -               | DEBASMITA SUBHADARSANI<br>PANDA |                   |           |                 |        |                   |
|          |                     | 4        | 160301140004                           | -               | PRAVATANSHU PATTNAYAK           |                   |           |                 |        |                   |
|          |                     | 5        | 160301140006                           | -               | PRAJOL KUMAR DASH               |                   |           |                 |        |                   |

# Similarly enter the marks for Project & Workshop but here the scheme should be avg of (G1) & enter the marks.

#### For Subject Type as Practice i.e. IPR Component.

# Click on Performance--Progressive Assessment-- Fill up all required field Sem-2 for even semester, Select the Practical (PR) for which you want to enter the marks & click on submit button.

|     |                     | Academic year : 2018-2019   | Semester : 'Sem 2','Year','Sem 1' | My Profil | e Calender      | Release Notes 🖿    | Logout    |
|-----|---------------------|-----------------------------|-----------------------------------|-----------|-----------------|--------------------|-----------|
|     | мепи                | Performances >> Adding PR-F | rogressive Assessment             |           |                 |                    |           |
| 0   | Reports             |                             |                                   |           |                 |                    |           |
|     | Assignments         |                             | Progressive Assessment            |           |                 |                    | Add Marks |
| 2   | Employee            |                             |                                   |           |                 |                    |           |
| 8   | Student             |                             | Practic                           | l Progre  | ssive Assessmen | t                  |           |
| 8   | Proctor             |                             |                                   |           |                 | $\frown$           |           |
|     | Attendance          |                             | Academic Yea                      | r :       | 2018-2019 🗸     | Sem 2 🗸            |           |
| \$° | Apply Leave         |                             | Select the Clas                   | с .       | D Task Connect  | Sec-A              |           |
| -   | Grievance Complaint |                             |                                   | · ·       | B. Lech Comput  | er Science         |           |
|     | Hostel              |                             | Select Course (Practica           | ) :       | ELECTRICAL WO   | RKSHOP PRACTICE-PR | ~         |
| *   | Circular            |                             |                                   |           |                 |                    |           |
| Ŋ   | Performances        |                             | Practical Batche                  | s :       | CSE-2ND-EWP-A   | 2 🗸                |           |
| Ű   | E-Library           |                             | (                                 | uhmit     | Cancol          |                    |           |
|     |                     |                             |                                   | Submit    | Cancel          |                    |           |

# Once you clik on Submit button it will show the date wise Practice classes taken by you . Enter the marks (IPR) in any one date first column & put the tick mark against the date in which marks are entered & Click on Submit button.

|                     |              |                   |         | Centu           | rion       |                    |                  | Welcom           | ie, Nandakishore Ray |            |
|---------------------|--------------|-------------------|---------|-----------------|------------|--------------------|------------------|------------------|----------------------|------------|
|                     | Academic y   | /ear : 2018-2019  | Semeste | er : 'Sem 2','\ | Year','Sem | 1' My Profile      | Calender         | Release Note     | es 🖿 Logout          |            |
| Grievance Complaint |              |                   | Dea     | stical Progre   | essive Ass | essment ( Please C | lick on Checkbox | To Consider In I | Examination.)        |            |
| Hostel              | Rollno       | Name              | 04-12-2 | 2018 🛛 🔵        | 1          | L-12-2018 🗌        | 18-12-2          | 018              | 15-01-2019 🗌         | 29-01-2019 |
| Circular            | 180301120031 | ATUL THAKUR       | 0       | D AB            | 0 0        | 0                  | 0 0 0            | )                | 0 0 0 AB             | 0 0 AB     |
| E-Library           | 180301120032 | SURAJ MALLICK     | 0       | D               | 0 0        | 0                  | 0 0 0            |                  | 0 0 0 AB             | 0 0 AB     |
|                     | 180301120033 | RUPAK<br>PRADHAN  | 0 0     | D               | 0 0        | 0                  | 0 0 0            |                  | 0 0 0 AB             | 0 0 0 AB   |
|                     | 180301120034 | DHEEMAN PATI      | 0 0     | D               | 0 0        | 0                  | 0 0 0            |                  | 0 0 0                | 0 0 0      |
|                     | 180301120035 | HARSHIT<br>SWAIN  | 0       | D               | 0 0        | 0                  | 0 0 0            |                  | 0 0 0 AB             | 0 0 0      |
|                     | 180301120036 | SOVAN BEHERA      | 0       | D               | 0 0        | 0                  | 0 0 0            |                  | 0 0 0                | 0 0 0 AB   |
|                     | 180301120037 | PRIYANTU<br>PANDA | 0       | D               | 0 0        | 0                  | 0 0 0            | )                | 0 0 0 AB             | 0 0 AB     |
|                     | 180301120038 | SIBA SAHOO        | 0       | D               | 0 0        | 0                  | 0 0 0            |                  | 0 0 0 AB             | 0 0 0      |
|                     | 180301120039 | BISWADEEP<br>MAJI | 0 0     | D               | 0 0        | 0                  | 0 0 0            | )                | 0 0 0 AB             | 0 0 0      |
|                     | 180301120040 | ROHIT RAJ         | 0       | D               | 0 0        | 0                  | 0 0 0            | )                | 0 0 0                | 0 0 0 AB   |
|                     | 180301120041 | NIDHI GUPTA       |         | D               | 0 0        | 0                  |                  |                  | 0 0 0                | 0 0 AB     |

# After submitting the practice marks again go to performance-add marks. Select the PR component

& Class Test as Practical & SUBMIT.

|    |                     | Academic year : 2018-2019 | Semester : 'Sem 2','Year','Sem 1' | My Profile | Calender   | Release Notes 🖿     | Logout |           |
|----|---------------------|---------------------------|-----------------------------------|------------|------------|---------------------|--------|-----------|
|    | Menu                |                           | Progressive Assessment            |            |            |                     |        | Add Marks |
|    | Reports             |                           |                                   |            |            |                     |        |           |
|    | Assignments         |                           | Acadomic Yoax                     |            |            |                     |        |           |
| 2. | Employee            |                           | Academic real                     | •          | 2018-20    | 19                  | $\sim$ |           |
| 3  | Student             |                           | Class                             | :          | B.Tech E   | EE 5th Sem          | $\sim$ |           |
| 3  | Proctor             |                           | Division                          | :          | Sec. A     |                     | ~      |           |
|    | Attendance          |                           |                                   |            | Sec-A      |                     |        |           |
| ۴  | Apply Leave         |                           | Course/Subject                    | :          | CCEE02     | 01 - NETWORK THEORY | U ~    |           |
|    | Grievance Complaint |                           | Batch                             | :          | EEE-STH    | -NTI                | ~      |           |
|    | Hostel              |                           | From Name                         |            |            |                     |        |           |
| 2  | Circular            |                           | Examiname                         | •          | Internal I | Exam                | $\sim$ | OFF       |
| 2  | Performances        |                           | Sub-exam Name                     | :          | Practical  |                     | ~      |           |
|    | E-Library           |                           |                                   |            |            |                     |        |           |
|    |                     |                           |                                   |            |            |                     | ~      |           |
|    |                     |                           |                                   |            |            |                     |        |           |
|    |                     |                           |                                   | Submit     | Cancel     |                     |        |           |

# After submit button is pressed all the entered marks against the students will be displayed & only Click on Submit Marks.

|    |         |                     | UNIVERSITY                        |             |          | wercome,      | πατιμακιστιντις καγ |        |       |
|----|---------|---------------------|-----------------------------------|-------------|----------|---------------|---------------------|--------|-------|
|    | Academi | ic year : 2018-2019 | Semester : 'Sem 2','Year','Sem 1' | My Profile  | Calender | Release Notes | Logout              |        |       |
| 20 | D       | 170301140017        | DARSHIKA SAMAL                    |             |          | 41            | 41/50               | = 41.0 | 41.00 |
| 21 | 1       | 170301141019        | ANSHUMAN PATTNAIK                 |             |          | 40            | 40/50               | = 40.0 | 40.00 |
| 22 | 2       | 170301141020        | ANIL BISWAL                       |             |          | 32            | 32/50               | = 32.0 | 32.00 |
| 23 | 3       | 170301150002        | ABDUL RAZAK                       |             |          | 30            | 30/50               | = 30.0 | 30.00 |
| 24 | 4       | 170301150003        | RITWIK PARIJA                     |             |          | 37            | 37/50               | = 37.0 | 37.00 |
| 25 | 5       | 170301150005        | SIBANANDA DAS                     |             |          | 36            | 36/50               | = 36.0 | 36.00 |
| 26 | 5       | 170301150007        | SAGAR KUMAR MAJHI                 |             |          | 41            | 41/50               | = 41.0 | 41.00 |
| 27 | 7       | 170301150008        | UDDESH KUMAR PATI                 |             |          | 40            | 40/50               | = 40.0 | 40.00 |
| 28 | 8       | 170301150009        | AMIYA RANJAN THAKUR               |             |          | 43            | 43/50               | = 43.0 | 43.00 |
| 29 | 9       | 170301150012        | MILAN PRUSTY                      |             |          | 45            | 45/50               | = 45.0 | 45.00 |
| 30 | D       | 170301150014        | PRITAM KUMAR TRIPATHY             |             |          | 47            | 47/50               | = 47.0 | 47.00 |
| 31 | 1       | 170301150016        | SIDDHARTH MISHRA                  |             |          | 37            | 37/50               | = 37.0 | 37.00 |
| 32 | 2       | 170301150017        | ABHISEK MOHANTY                   |             |          | 34            | 34/50               | = 34.0 | 34.00 |
| 33 | 3       | 170301150018        | DEEPSHIKHA NAYAK                  |             |          | 45            | 45/50               | = 45.0 | 45.00 |
| 34 | 4       | 170301150019        | AMIT KUMAR                        |             |          | 37            | 37/50               | = 37.0 | 37.00 |
| 35 | 5       | 170301150020        | SITARAM BEHERA                    |             |          | 41            | 41/50               | = 41.0 | 41.00 |
| 36 | 5       | 170301150021        | SOUMYA RANJAN OJHA                |             |          | 31            | 31/50               | = 31.0 | 31.00 |
| 37 | 7       | 170301150022        | AYUSH KUMAR                       |             |          | 45            | 45/50               | = 45.0 | 45.00 |
| 38 | В       | 170301151025        | ABINASH BARIK                     | -           |          | 43            | 43/50               | = 43.0 | 43.00 |
|    |         |                     |                                   |             |          |               |                     |        |       |
|    |         |                     | S                                 | ubmit Marks | Cancel   |               |                     |        |       |

# For attendance marks click on attendance & automatically it will assign marks based on the attendance entered by you in that subject only you have to click on SUBMIT to freeze the marks.

|   |                     | Academic year : 2018-2019 | Semester : 'Sem 2','Year','Sem 1' | My Profile | Calender   | Release Notes         | Logo   | ut        |
|---|---------------------|---------------------------|-----------------------------------|------------|------------|-----------------------|--------|-----------|
| - | Menu                |                           | Progressive Assessment            |            |            |                       |        | Add Marks |
| ٢ | Reports             |                           |                                   |            |            |                       |        |           |
|   | Assignments         |                           | Academic Year                     |            |            |                       |        |           |
| 2 | Employee            |                           | Academic real                     | •          | 2018-20    | 19                    | $\sim$ |           |
| 3 | Student             |                           | Class                             | :          | B.Tech E   | EE 6th Sem            | $\sim$ |           |
| 3 | Proctor             |                           | Division                          | :          | Sec-A      |                       | ~      |           |
| 4 | Attendance          |                           | 0                                 |            | JUCA       |                       |        |           |
| ۴ | Apply Leave         |                           | Course/Subject                    | :          | CCEE010    | 08 - POWER SYSTEM OPE | FV     |           |
|   | Grievance Complaint |                           | Batch                             | :          | FFF-6TH    | -PSOC                 | ~      |           |
|   | Hostel              |                           | Evan Namo                         |            |            |                       |        |           |
| 2 | Circular            |                           |                                   | •          | Internal I | Exam                  | $\sim$ | OFF       |
| 2 | Performances        |                           | Sub-exam Name                     | :          | Class Test | -I                    | ^      |           |
|   | E-Library           |                           |                                   |            | Class Test | -II                   |        |           |
|   |                     |                           |                                   |            | Attendan   | ce                    | v      |           |
|   |                     |                           |                                   |            |            |                       |        |           |
|   |                     |                           | (                                 | Submit     | Cancel     |                       |        |           |
|   |                     |                           |                                   |            |            |                       |        |           |

|      |                       | UNIVERSITY                        |               |         | Welcome,      | Nandakishore R | tay  |
|------|-----------------------|-----------------------------------|---------------|---------|---------------|----------------|------|
| Acad | emic year : 2018-2019 | Semester : 'Sem 2','Year','Sem 1' | My Profile Ca | lender  | Release Notes | Logout         |      |
| 48   | 160301150022          | MALAYA RAJ MAITY                  |               | 29/32 ( | 90.63)        | 4.53           | 4.53 |
| 49   | 160301150023          | B ABHISHEK                        |               | 26/32 ( | [81.25)       | 4.06           | 4.06 |
| 50   | 160301150024          | DAYANAND PRADHAN                  |               | 24/32 ( | [75)          | 3.75           | 3.75 |
| 51   | 160301150028          | SUMANDEEP ROY                     |               | 27/32 ( | (84.38)       | 4.22           | 4.22 |
| 52   | 160301150029          | SONAM PRIYADARSINI NAYAK          |               | 22/32 ( | (68.75)       | 3.44           | 3.44 |
| 53   | 160301150031          | JYOTI PRAKASH KARAN               |               | 16/32 ( | (50)          | 2.5            | 2.50 |
| 54   | 160301151032          | NIHAR RANJAN PANDA                |               | 20/32 ( | (62.5)        | 3.13           | 3.13 |
| 55   | 160301151034          | RAKESH KUMAR SAHOO                |               | 28/32 ( | (87.5)        | 4.38           | 4.38 |
| 56   | 160301151036          | NISHIKANT BEHERA                  |               | 23/32 ( | [71.88]       | 3.59           | 3.59 |
| 57   | 160301151038          | RAKESH KUMAR SAHOO                |               | 25/32 ( | [78.13)       | 3.91           | 3.91 |
| 58   | 160301151039          | SAGARIKA BEHERA                   | -             | 11/32 ( | [34.38)       | 1.72           | 1.72 |
|      |                       |                                   | Submit        | )       |               |                |      |

# # For assignment marks first created one assignment as per process shown below

| Menu                                                                                                    | Assig                                                                                                    | ning Assignments                                                                                                    | 1                                                               | View Assig                 | jnments                               |                                                                                                    | Add Ass                                                    | ignment St                                            | amp                                                                                                    | Re                                                                    | port                                                                                       |
|----------------------------------------------------------------------------------------------------|----------------------------------------------------------------------------------------------------|----------------------------------------------------------------------------------------------------|-----------------------------------------------------------------|----------------------------|---------------------------------------|----------------------------------------------------------------------------------------------------|------------------------------------------------------------|-------------------------------------------------------|----------------------------------------------------------------------------------------------------|-----------------------------------------------------------------------|--------------------------------------------------------------------------------------------|
| Reports                                                                                                    |                                                                                                    |                                                                                                    |                                                                 |                            |                                       |                                                                                                    |                                                            |                                                       |                                                                                                    |                                                                       |                                                                                            |
| Assignments                                                                                                    |                                                                                                    |                                                                                                    |                                                                 |                            |                                       | View Assignme                                                                                                    | nts                                                        |                                                       |                                                                                                    |                                                                       |                                                                                            |
| Employee                                                                                                    |                                                                                                    |                                                                                                    |                                                                 |                            |                                       | Teacher :                                                                                                    |                                                            |                                                       |                                                                                                    |                                                                       |                                                                                            |
| Student                                                                                                    |                                                                                                    |                                                                                                    |                                                                 |                            | F                                     | From Date : 🕹                                                                                                    | 2000-01-01                                                 |                                                       |                                                                                                    |                                                                       |                                                                                            |
| Proctor                                                                                                    |                                                                                                    |                                                                                                    |                                                                 |                            |                                       | To Date : 05                                                                                                    | 010.03.35                                                  | -                                                     |                                                                                                    |                                                                       |                                                                                            |
| Attendance                                                                                                    |                                                                                                    |                                                                                                    |                                                                 |                            |                                       | to bate 1 vg                                                                                                    | 019-03-23                                                  |                                                       |                                                                                                    |                                                                       |                                                                                            |
| Apply Leave                                                                                                    |                                                                                                    |                                                                                                    |                                                                 |                            |                                       |                                                                                                    |                                                            | personal Assignn                                      | nent List)                                                                                                 |                                                                       |                                                                                            |
| Grievance Complaint View                                                                                                    |                                                                                                    |                                                                                                    |                                                                 |                            |                                       |                                                                                                    |                                                            |                                                       |                                                                                                    |                                                                       |                                                                                            |
| Hostel                                                                                                    |                                                                                                    |                                                                                                    |                                                                 |                            |                                       |                                                                                                    |                                                            |                                                       |                                                                                                    |                                                                       |                                                                                            |
| Circular                                                                                                    |                                                                                                    |                                                                                                    |                                                                 |                            |                                       |                                                                                                    |                                                            |                                                       |                                                                                                    |                                                                       |                                                                                            |
| Destaurance                                                                                                    |                                                                                                    |                                                                                                    |                                                                 |                            |                                       |                                                                                                    |                                                            |                                                       |                                                                                                    |                                                                       |                                                                                            |
| Pertormances                                                                                                    |                                                                                                    |                                                                                                    |                                                                 |                            |                                       |                                                                                                    |                                                            |                                                       |                                                                                                    |                                                                       |                                                                                            |
| E-1 ibeaux                                                                                                    | Academic year                                                                                                    | : 2018-2019 Semest                                                                                                    | tor : 'Som 2','Ye                                               | ar','See 1                 | E M                                   | ly Profile Calend                                                                                                    | e Rela                                                     | ise Notes                                             | el Logout                                                                                                  |                                                                       |                                                                                            |
| Editoriances<br>Editorian<br>Renut                                                                                                    | Academic year<br>Assignments/I                                                                                    | : 2018-2019 Semest<br>lotes                                                                                                    | ter : 'Son 2','Ye                                               | sar','Son 1                | е и                                   | ly Profile Calend                                                                                                    | er Rele.                                                   | ise Notes 1                                           | el Logost                                                                                                  |                                                                       |                                                                                            |
| Performances<br>E-1 fluent<br>Renu<br>Reports                                                                                                    | Academic year<br>Assignments/I                                                                                    | : 2018-2019 Senest<br>lotes                                                                                                    | tor : 'Son 2','Ye                                               | ur', Son I                 | р н                                   | ly Profile Calend                                                                                                    | er Relo                                                    | ese Notes 1                                           | e. Logout                                                                                                  |                                                                       |                                                                                            |
| Performances Editoriar Reports Assignments                                                                                                    | Academic year<br>Assignments/I                                                                                    | : 2018-2019 Semest<br>lotes                                                                                                    | tor : 'Son 2','Ye                                               | or"/"Sees )                |                                       | ly Profile Calend                                                                                                    | er Rela                                                    | ise Notes .                                           | el Logout                                                                                                  | Create                                                                | 1                                                                                          |
| E-I Browne<br>E-I Browne<br>Reports<br>Assignments<br>Employee                                                                                                    | Academic year<br>Assignments/I                                                                                    | : 2018-2019 Semest<br>lotes<br>Detail                                                                                                    | tor : 'Som 2','Ye<br>k                                          | sar', Sees )               |                                       | ty Profile Calend                                                                                                    | e Rele                                                     | Division                                              | Legout                                                                                                    | Create<br>Assignment                                                  | Vie<br>Assign                                                                              |
| E-I Bone<br>E-I Bone<br>Reports<br>Assignments<br>Employee<br>Student                                                                                                   | Academic year<br>Assignments/I<br>Sc.lio<br>Code                                                                  | : 2018-2019 Semest<br>lotes<br>Detail                                                                                                    | tor : 'Son 2','Ye<br>k                                          | Gredit                     | I M                                   | ly Profile Calend<br>Class                                                                                                    | e Rele                                                     | on Notes '                                            | Logout<br>Butch                                                                                            | Create<br>Assignment<br>Botes                                         | Vie<br>Assign<br>Bot                                                                       |
| E-t Iterus<br>E-t Iterus<br>Reports<br>Assignments<br>Employee<br>Student<br>Proctor                                                                                    | Academic year<br>Assignments/I<br>Scilio<br>Code                                                                  | : 2018-2019 Semest<br>lotes<br>Detail<br>Title                                                                                                    | ter : 'Son 2','Ye<br>k                                          | Credit                     | Type<br>PR 8                          | ty Profile Calend<br>Class                                                                                                    | er Relation                                                | Division<br>Sec.4                                     | Europout<br>Butch<br>BSC MB-157-                                                                           | Create<br>Assignment<br>Butes<br>Create                               | Vie<br>Assign<br>Bot                                                                       |
| Ferromances<br>E-1 Reports<br>Reports<br>Assignments<br>Employee<br>Student<br>Proctor<br>Attendance                                                                    | Academic year<br>Assignments/I<br>Scilio<br>Code                                                                  | 2 2018-2019 Semest<br>lotes<br>Octain<br>Tote<br>ELECTRICAL WORKSHO                                                                                                    | tor a 'Son 2','Ye<br>k                                          | credit                     | Y H                                   | ly Profile Calend<br>Class<br>8. Tech Computer Sci                                                                                             | er Relo                                                    | Division                                              | Logout<br>Butch<br>BSC M9-15T-<br>JOR-A                                                                    | Create<br>Assignment<br>Notes<br><u>Create</u>                        | Vie<br>Assign<br>Bot                                                                       |
| E-t Brown<br>E-t Brown<br>Reports<br>Assignments<br>Employee<br>Student<br>Proctor<br>Attendance<br>Apply Leave                                                         | Academic year<br>Assignments/I<br>Scilio<br>Code<br>1 ENFCO20<br>2 CC020                                          | 2 2018-2019 Semest<br>lotes<br>Detail<br>Tale<br>ELECTRICAL WORKSHO<br>RETWORK THEORY LAJ                                                                                         | tor : 'Sen 2','Ye<br>k<br>OP PRACTICE<br>N.                     | Credit                     | Type<br>PR F                          | ly Profile Callend<br>Obios<br>8. Tech Computer Sci<br>8. Tech EEE Sci                                                                         | er Roden<br>ence 2nd Sem                                   | Division<br>Sec-A                                     | Eutoh<br>Bictoh<br>BSC MB-1ST-<br>IOB-A<br>EEE-STH-NTL                                                     | Create<br>Assignment<br>Botes<br>Create<br>Create                     | We<br>Assign<br>Rot                                                                        |
| E-I florence<br>E-I florence<br>Reports<br>Assignments<br>Employee<br>Student<br>Proctor<br>Attendance<br>Apply Leave<br>Grievance Complaint                            | Academic year<br>Assignments/I<br>Scilio<br>Code<br>1 ENFCO20<br>2 CCTT020<br>3 CCTT010                           | 2 2018-2019 Semest<br>lotes<br>Detail<br>ELECTRICAL WORKSHC<br>RETWORK THEORY LAJ<br>METWORK THEORY                                                                               | tor : 'Sen 2','Ye<br>k<br>OP PRACTICE<br>n.<br>ATTOR 6          | Gredit<br>2<br>3           | PR 1<br>PR 1<br>PR 1                  | ly Profile Calend<br>Class<br>B. Tech Computer Sci<br>B. Tech EEE St<br>B. Tech EEE St                                                         | er Refer<br>ince 2nd Sem<br>h Sem                          | Division<br>Sec-A<br>Sec-A                            | Batch<br>BSC MB-1ST-<br>ICB-A<br>EEE-STH-MTL<br>EEE-STH-MTL                                                | Create<br>Assignment<br>Rotes<br>Create<br>Create<br>Drote            | Vie<br>Assign<br>Bot<br>Vie<br>Vie<br>Vie<br>Vie<br>Vie<br>Vie<br>Vie<br>Vie<br>Vie<br>Vie |
| Fertomances<br>E-1 Reports<br>Reports<br>Assignments<br>Employee<br>Student<br>Proctor<br>Attendance<br>Apply Leave<br>Grievance Complaint<br>Hostel                    | Academic year<br>Assignments/I<br>Scilio<br>Code<br>1 EBFC020<br>2 CCTT020<br>3 CCTT010<br>4 CCEE010              | 2 2018-2019 Semest<br>lotes<br>Detail<br>ELECTRICAL WORKSHC<br>NETWORK THEORY LAI<br>NETWORK THEORY LAI<br>NETWORK THEORY OPER/<br>CONTROL                                        | tor : 'Sen 2','Ye<br>b<br>OP PRACTICE<br>n.<br>ATION 8.         | Credit<br>2<br>2<br>3<br>3 | Tippe<br>PR 1<br>PR 1<br>PP           | ly Profile Calend<br>Class<br>B. Tech Computer Sci<br>B. Tech EEE St<br>B. Tech EEE St<br>B. Tech EEE St<br>B. Tech EEE St                     | er Refer<br>ence 2nd Sem<br>h Sem<br>h Sem                 | Division<br>Sec-A<br>Sec-A<br>Sec-A<br>Sec-A          | Rutch<br>BSC M8-1ST-<br>ICB-A<br>EEE-STH-MTL<br>EEE-STH-MT<br>EEE-STH-MT<br>EEE-STH-PSOC                   | Create<br>Assignment<br>Butes<br>Create<br>Create<br>Create           | Vie<br>Assign<br>Bot<br>Vie<br>Vie<br>Vie<br>Vie<br>Vie<br>Vie<br>Vie<br>Vie<br>Vie<br>Vie |
| Performances<br>El Reports<br>Reports<br>Assignments<br>Employee<br>Student<br>Proctor<br>Attendance<br>Apply Leave<br>Grievance Complaint<br>Hostel<br>Circular        | Academic year<br>Assignments/I<br>Scilio<br>Code<br>1 EBFC020<br>2 CCTF020<br>3 CCTF010<br>4 CCEF010<br>5 ESP5110 | 2 2018-2019 Semest<br>lotes<br>Detail<br>ELECTRICAL WORKSHC<br>NETWORK THEORY LAI<br>NETWORK THEORY<br>POWER SYSTEM OPER/<br>CONTROL                                              | tor : 'Sen 2','Ye<br>s<br>OP PRACTICE<br>n,<br>ATION 8,<br>YSIS | Credit<br>2<br>3<br>3<br>4 | Type<br>PR I<br>PR PP<br>PP           | ly Profile Collend<br>Class<br>B. Tech Computer Sci<br>B. Tech EEE St<br>B. Tech EEE St<br>B. Tech EEE St<br>B. Tech Fower System              | er Rede<br>ence 2nd Sem<br>h Sem<br>h Sem<br>n and Control | Division<br>Sec-A<br>Sec-A<br>Sec-A<br>Sec-A<br>Sec-A | Batch<br>BSC MB-1ST-<br>XD-A<br>EEE-STH-MTL<br>EEE-STH-MT<br>EEE-STH-MT<br>EEE-STH-MT                      | Create<br>Assignment<br>Butes<br>Create<br>Create<br>Create           | Vie<br>Assign<br>Bot<br>Vie<br>Vie<br>Vie<br>Vie<br>Vie<br>Vie<br>Vie<br>Vie<br>Vie<br>Vie |
| Ventro<br>Editoria<br>Reports<br>Assignments<br>Employee<br>Student<br>Proctor<br>Attendance<br>Apply Leave<br>Grievance Complaint<br>Hostel<br>Cecular<br>Performances | Academic year<br>Assignments/I<br>Scho<br>Code<br>1 ERFC020<br>2 CCTF020<br>3 CCTF010<br>4 CCEF010<br>5 ISPS110   | 2 2018-2019 Semiest<br>lotes<br>Detail<br>ELECTRICAL WORKSHC<br>RETWORK THEORY LAI<br>NETWORK THEORY LAI<br>NETWORK THEORY<br>POWER SYSTEM ANALL<br>CONTROL<br>POWER SYSTEM ANALL | tor : 'Sen 2','Ye<br>s<br>op practice<br>n.<br>Attor 8.<br>YSIS | Credit<br>2<br>3<br>3<br>4 | Types<br>PR 1<br>PR 1<br>PP 1<br>PP 1 | ty Profile Collend<br>Clinics<br>B. Tech Computer Sci<br>B. Tech EEE St<br>B. Tech EEE St<br>B. Tech EEE St<br>B. Tech Fower System<br>1st Sem | ence 2nd Sem<br>h Sem<br>h Sem<br>h Sem<br>n and Control   | Division<br>Sec-A<br>Sec-A<br>Sec-A<br>Sec-A<br>Sec-A | Rutch<br>BSC MB-157-<br>XCP-A<br>EEE-57H-NTL<br>EEE-57H-NTL<br>EEE-57H-NTL<br>EEE-67H-PSOC<br>PS-15T-PSA-A | Create<br>Assignment<br>Rotes<br>Create<br>Create<br>Create<br>Create | Vie<br>Assign<br>Not<br>Vie<br>Vie<br>Vie<br>Vie<br>Vie<br>Vie<br>Vie<br>Vie<br>Vie<br>Vie |

| Acadomic year : 2018-2019 | States (c. c. | Sen 2, Tear, Sen 1 | My monie                           | Calender       | Roman Bottes                                                                                                    | Logout |
|---------------------------|---------------|--------------------|------------------------------------|----------------|----------------------------------------------------------------------------------------------------|--------|
| M                         | 39            | 1603011500         | 013                                | OMICAR N       | ARAYAN TRIPATHY                                                                                                    |        |
|                           | 40            | 1603011500         | 114                                | <b>BISWAJD</b> | NATH SHARMA                                                                                                    |        |
|                           | 41            | 1603011500         | 115                                | BIKASH K       | UMAR JENA                                                                                                    |        |
|                           | 42            | 1603011500         | 116                                | ASHUTOS        | SH SENAPATI                                                                                                    |        |
|                           | 40            | 1603011500         | 117                                | KALENGA        | KESHARI MOHANTA                                                                                                    |        |
|                           | 44            | 1603011500         | 18                                 | ARUN KU        | MAR NAYAK                                                                                                    |        |
|                           | 45            | 1602011500         | 119                                | PRIYANK        | A ORAON                                                                                                    |        |
|                           | 46            | 1603011500         | 120                                | MRUTYU         | NJAYA SAHOO                                                                                                    |        |
|                           | 42            | 1603011500         | 121                                | MD TANK        | EER AHEMAD                                                                                                    |        |
|                           | 48            | 1603011500         | 122                                | MALAYA         | RAJ MAZTY                                                                                                    |        |
|                           | 49            | 1603011500         | 23                                 | 8 ABHISH       | EK                                                                                                    |        |
|                           | 50            | 1603011500         | 124                                | DAYANAS        | ID PRADHAN                                                                                                    |        |
|                           | 51            | 1603011500         | 1218                               | SUMAND         | EEF ROY                                                                                                    |        |
| 2                         | 52            | 1603011500         | 129                                | SONAM P        | RIYADARSINI NAYAK                                                                                                    |        |
|                           | 53            | 1603011500         | 191                                | TOTIPR         | AKASH KARAN                                                                                                    |        |
|                           | 54            | 1603011514         | 132                                | NDHAR R/       | VOAN PANDA                                                                                                    |        |
|                           | 55            | 1603011510         | 134                                | RAKESH         | KUMAR SAHOO                                                                                                    |        |
|                           | 56            | 1603011514         | 136                                | NEHRAN         | IT BEHERA                                                                                                    |        |
|                           | 57            | 1603011514         | 138                                | RAKESH         | KUMAR SAHOD                                                                                                    |        |
|                           | 58            | 1603011510         | 139                                | SAGARBO        | A BEHERA                                                                                                    |        |
|                           |               | -                  | And Address of the Owner, or other |                | and the second second se |        |
|                           |               | Asse               |                                    |                | scer.                                                                                                    |        |
|                           |               |                    |                                    |                |                                                                                                    |        |

Click on create it will show the list of students, mark in Check all to select all students & click on Assign. Once you create the assignment it will be displayed as given below.

Click on Go button and enter the marks & click on Grant under **Approve** column as given below. & click on Submit button.

After this again go to Performance screen & choose assignment and click on Submit Marks in this screen.

(Please note Attendance & assignment is applicable only for Theory type subject where internal mark (ITH) is 40). For attendance select Avg of G1 & Assignment as Avg of G2 & freeze it.

Avita Patra

Registrar, CUTM REGISTRAR Centurion University of Technology & Management ODISHA